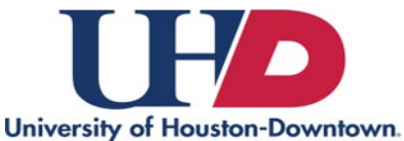

How to Edit Direct Deposit

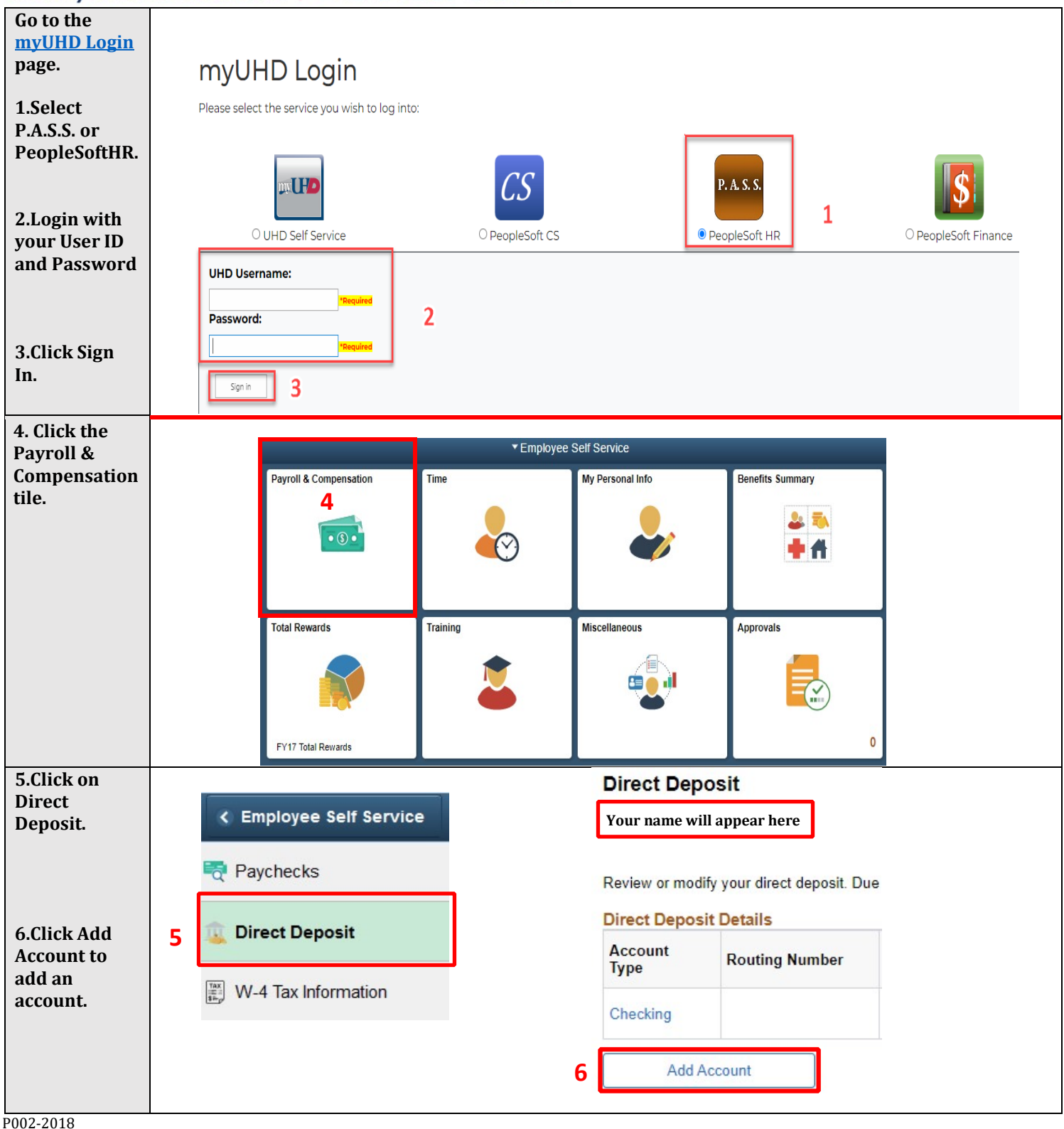

DETERMINED.

**DOWNTOWN.** 

**DEDICATED.** 

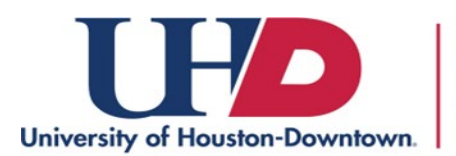

## DETERMINED. DEDICATED. DOWNTOWN.

## How to Edit Direct Deposit

| 7. Before you are able<br>to make a change, as<br>an added security<br>feature, you <u>must</u><br>confirm the<br>information of your<br><u>primary</u> account. | As an added security feature, you must first verify the routing number and account number of your 'primary' account (this may be your only account, or the account in which the majority of your paycheck is deposited, out of several that you have set up) before making any changes to your direct deposit.  For assistance, please contact the Payroll Department or the <u>Direct Deposit</u> page.  7 Routing Nbr Account Nbr OK Cancel |
|----------------------------------------------------------------------------------------------------|----------------------------------------------------------------------------------------------------|
| 8. Enter the bank routing number.                                                                                                    | Direct Deposit Add Direct Deposit                                                                                                    |
| 9. Enter the account<br>information and select<br>Account Type and Deposit<br>Type.                                                                              | Your name will appear nere Your Bank Information  Routing Number  Distribution Instructions                                                                                                    |
| 10. Read the direct<br>deposit information and<br>select the check box to<br>indicate authorization<br>and click Submit.<br><i>You will only be able to</i>      | 9 Account Number Account Number Pelease note: If this is a secondary account, the deposit order cannot be 999. Enter any other 3 digits.                                                                                                    |
| make a change to your<br>direct deposit information<br><u>once a day.</u>                                                                                        | *Deposit Order (Example: 1 = First Account Processed) 10 Check this box to acknowledge authorization above and enable saving changes. Submit                                                                                                    |

\*\*\*If you are making a change to your primary account please know you <u>cannot</u> delete it. You can only edit and replace the routing and account number.